#### Краткая инструкция

Перед началом эксплуатации видеорегистратора установите в него жёсткий диск SATA. После установки диска все данные на нём будут удалены!

#### Подключение регистратора

Снимите крышку корпуса видеорегистратора, предварительно выкрутив винты крепления. Установите жесткий диск и закрепите его винтами из комплекта. Подсоедините шлейф питания и шлейф данных к жесткому диску. Установите крышку корпуса и закрепите её. Подключите камеры к разъемам VIDEO IN.

Подключите монитор или телевизор к разъёмам VGA/HDMI. Подключите сетевой кабель в разъем RJ45/LAN/NET.

Подключите мышку к разъему USB MOUSE.

Подключите блок питания к разъему DC12V.

## Вход в систему

Изначальные настройки Имя пользователя: admin Пароль не вводить

| ВХОД В СИСТЕМУ                 |
|--------------------------------|
| Пользователь admin 🔻<br>Пароль |
| Войти                          |
| ОК Отмена                      |

#### Настройка сети

#### Главное меню → Настройка → Сеть Изизиально IP здрее рогистратора 102 168 1

Изначально IP адрес регистратора 192.168.1.10

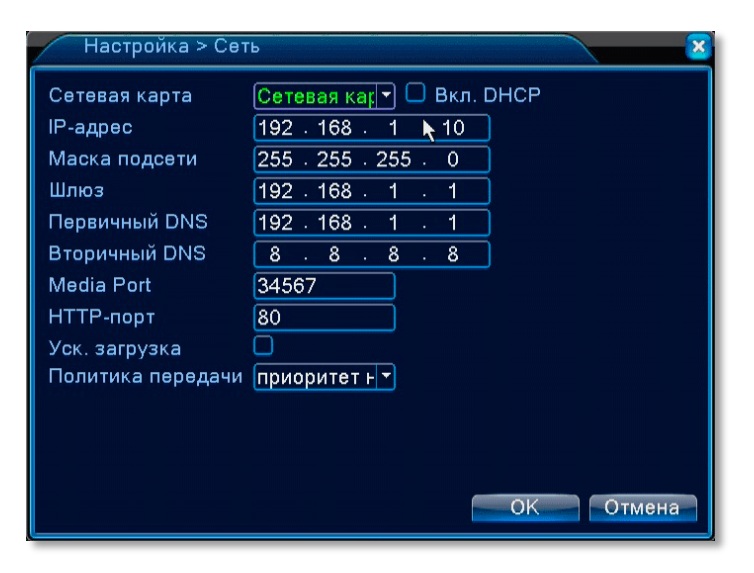

#### Воспроизведение записей

Используйте меню правой кнопки мышки — Воспроизвести или Главное меню — Запись — Воспроизвести

Выберите требуемую дату и каналы, нажмите кнопку со знаком лупы. В нижней части экрана расположена временная шкала с цветовой маркировкой записи. Для просмотра дважды кликните по нужному моменту времени. В нижнем правом углу расположены кнопки масштабирования временной шкалы.

Над временной шкалой имеются кнопки для выбора начала и конца фрагмента для последующего резервного копирования и вход в меню резервного копирования.

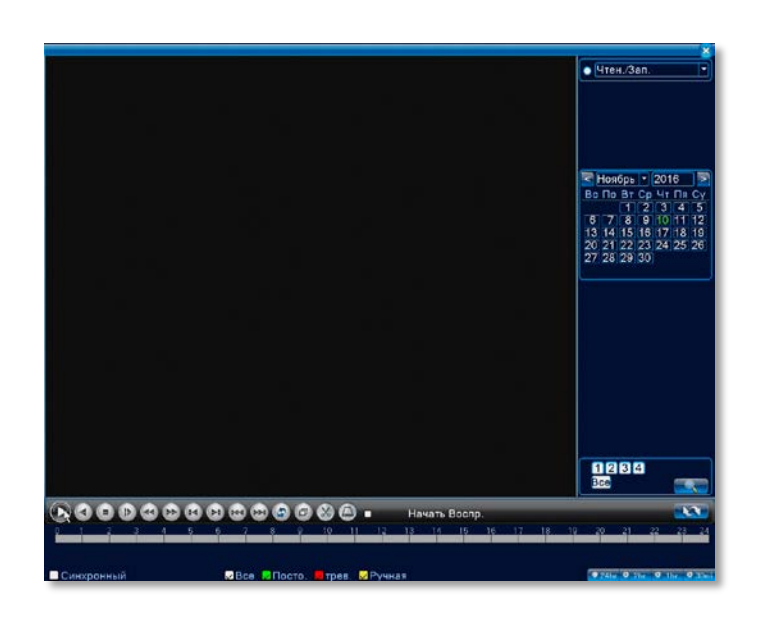

#### Серийный номер и статус подключения

Главное меню → Сведения → Версия

Серийный номер используйте для просмотра регистратора через облачный сервер. NAT статус «связанный» означает успешное подключение к облачному серверу

| Сведения > Во   | ерсия                                 |
|-----------------|---------------------------------------|
| Канал записи    | 4                                     |
| Система         | V4.02.R11.00031114.10001.131100.00000 |
| Дата сборки     | 2016-04-21 16:32:23                   |
| MAC             | 00121690ae10                          |
| Серийный номер  | 1633+d950;295+362                     |
| Статус          | 307                                   |
| Nat статус      | связанный                             |
| Nat код статуса | 2:54.72.86.70/1                       |
|                 |                                       |
|                 |                                       |
|                 | n n                                   |
|                 |                                       |
|                 |                                       |
|                 |                                       |
|                 |                                       |
|                 | OK                                    |

#### Просмотр на мобильном телефоне

Скачайте приложение для телефона:

- Android Play Маркет: xmeye
- iPhone App Store: xmeye

Зарегистрируйте личный кабинет на облачном сервере.

|                | តិ 🛛 🗚 🥵 🖬 13:51    | <b>_</b>                  | 🔋 🛛 🔐 🥬 💼 13:52 |  |  |
|----------------|---------------------|---------------------------|-----------------|--|--|
|                |                     | 🗮 "Добавить устройство" 🗙 |                 |  |  |
| 1              |                     | Добавить                  | Настройка WiFi  |  |  |
| XM             | leye                | 📮 Имя устро               | эйства          |  |  |
| 💄 Имя пользо   | вателя ,            | 🛄 Серийный                | номер/IP/, 🌄    |  |  |
| 🔒 Пароль       |                     | 🗖 Порт                    |                 |  |  |
| Запомнить      | Авто-Вход           | Дополнител                | юно             |  |  |
| Вход на        | а облако            | "OK"                      | Отмена          |  |  |
| Регистрация    | Изменение<br>пароля |                           | OTMENd          |  |  |
|                |                     | Пс                        | зиск            |  |  |
| Другой сп      | особ входа ———      |                           |                 |  |  |
| Локальный вход | Прямой вход         |                           |                 |  |  |
|                |                     |                           |                 |  |  |

Добавьте устройство методом сканирования QR кода регистратора или введите серийный номер.

QR код серийного номера: Вызвать меню правой кнопкой мышки  $\to$  Руководство  $\to$  Пройти настройки до экрана с QR кодом серийного номера.

Выберите пункт «Дополнительно» и введите логин и пароль.

Изначальный настройки: Имя пользователя: admin Пароль не вводить

#### Просмотр в программе CMS

Установите программу CMS по ссылке:

http://videodom.su/userfiles/Support/soft/General\_CMS\_V3.1.0.3.T.2015 1026.zip

Видеоинструкция: https://youtu.be/M2cL6bB7upg

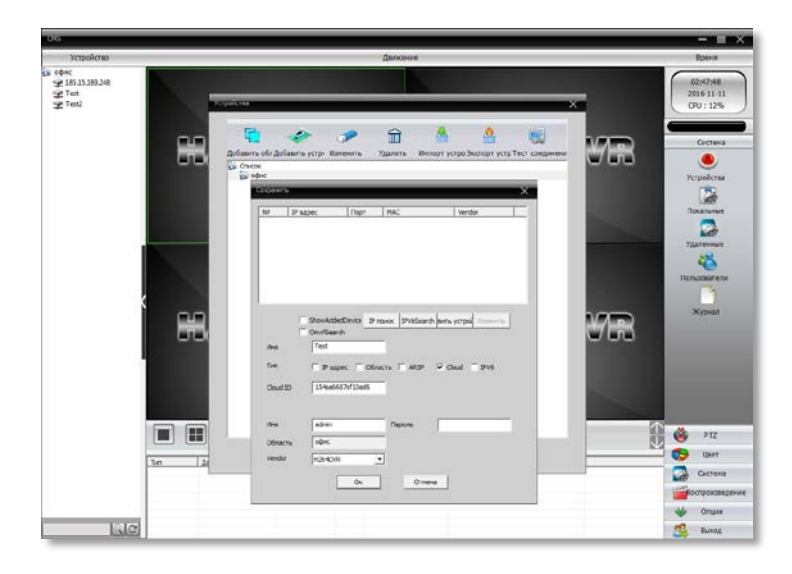

#### Просмотр через облачный сервер

Запустите Internet Explorer и перейдите по адресу www.xmeye.net Зарегистрируйте личный кабинет.

| ЛК                 | Устройство       |  |  |  |
|--------------------|------------------|--|--|--|
| 🗶 Логин            |                  |  |  |  |
| 🔒 Пароль           |                  |  |  |  |
| Код верификац      | ии R882          |  |  |  |
| 🔲 Запомнить        | Получить пароль? |  |  |  |
|                    | Войти            |  |  |  |
| Я здесь первый раз | į                |  |  |  |
| Регистрация        |                  |  |  |  |

В меню «Дисп.устройств» выберите «+ Добавить», введите серийный номер регистратора, произвольное имя устройства, логин и пароль.

Изначальные настройки Имя пользователя: admin Пароль не вводить

| TIT y                                              | Мои устройства | Инфо о пользователе |                                                                                                    | Tyrreni(Pyrreni) + | Kozilshin   🕞 |
|----------------------------------------------------|----------------|---------------------|----------------------------------------------------------------------------------------------------|--------------------|---------------|
| Ofecaes carry<br>opecarations<br>tesz &<br>David & |                |                     | Tenfangalana<br>Ponsanakana<br>Ponsanakana<br>Ponsanakana<br>Ponsanakana<br>Ponsanakana<br>Ponsanakanakanakanakanakanakanakanakanakan | 0<br>0             |               |
|                                                    |                | XUES                |                                                                                                    | 40                 |               |

# Просмотр через WEB

Запустите браузер Internet Explorer Наберите IP адрес регистратора 192.168.1.10

> Изначальные настройки Имя пользователя: admin Пароль не вводить

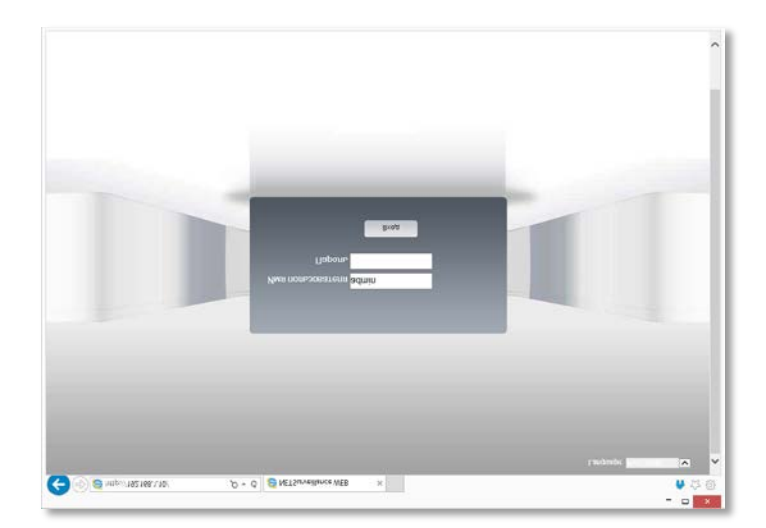

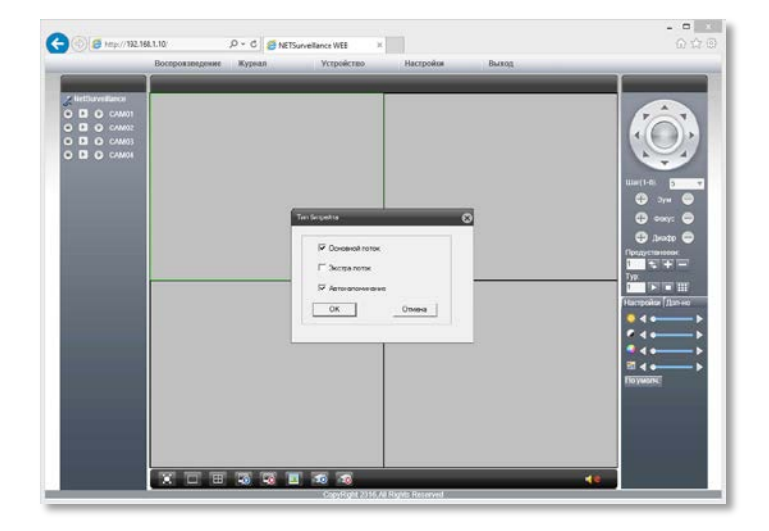

## Если не удалось подключиться онлайн

Главное меню → Сведения → Версия

Проверьте NAT статус. Если статус «Зондирование DNS», проверьте сетевое подключение к роутеру, убедитесь в наличии подключения к Интернет, в меню «Сеть» уберите галочку «Вкл. DHCP», установите IP адрес и шлюз вручную, в соответствии с настройками вашей локальной сети.